# HowardSimon | A Strongpoint Partner

*HowardSimon* and Employee Navigator have partnered to develop an integration that includes the synchronization of certain demographic and deduction data. This guide consists of an overview of the integrated fields, as well as steps to complete within The Portal for the setup of the integration.

This guide should be carefully reviewed in conjunction with the Employee Navigator Payroll Integration User Guide.

Before getting started, *HowardSimon* will review the current deduction setup and mass remove any calc codes or pay frequencies as this data is not exchanged in the integration and can affect the amount being deducted in payroll.

## **Exchanged Fields:**

#### **Demographic Data:**

This table includes each demographic field currently being exchanged between the two systems, with its direction of exchange.

| AllPay Field Name              | <b>Employee Navigator Field Name</b> | Direction of Exchange |
|--------------------------------|--------------------------------------|-----------------------|
| Id                             | Payroll Id                           | Payroll to EN only    |
| SSN                            | SSN                                  | Payroll to EN only    |
| First Name                     | First Name                           | Bi-directional        |
| Middle Name                    | Middle Name                          | <b>Bi-directional</b> |
| Last Name                      | Last Name                            | <b>Bi-directional</b> |
| Address 1                      | Address 1                            | <b>Bi-directional</b> |
| Address 2                      | Address 2                            | <b>Bi-directional</b> |
| City                           | City                                 | <b>Bi-directional</b> |
| State                          | State                                | Bi-directional        |
| Zip                            | Zip                                  | <b>Bi-directional</b> |
| Email Address                  | Email Address                        | <b>Bi-directional</b> |
| Cell Phone                     | Phone                                | <b>Bi-directional</b> |
| Birth Date                     | DOB                                  | <b>Bi-directional</b> |
| Gender                         | Sex                                  | <b>Bi-directional</b> |
| Hire Date or Rehire (most      | Hire Date                            | Payroll to EN only    |
| recent hire date is exchanged) |                                      |                       |
| Termination Date               | Termination Date                     | Payroll to EN only    |
| Current Pay Start Date         | Payroll Effective Date               | Payroll to EN only    |
| Auto Pay                       | Compensation Basis                   | Payroll to EN only    |
| Annualized                     | Annual base salary                   | Payroll to EN only    |
| Rate                           | Hourly rate                          | Payroll to EN only    |
| Title                          | Job Title                            | Bi-directional        |

## **Deduction Data:**

Employee Navigator will be the system of record for employee recurring deductions moving forward. This includes employee per-pay costs, effective dates, and end dates. You will have to key your existing deduction codes into Employee Navigator for the initial setup of the integration, to access a list of your deduction codes in The Portal, navigate to Report Writer | Report Templates and run the Employee Navigator Deductions report.

## **Generating Reports for Demographic and Deduction Audit**

## **Demographic Audit Report**

To pull and download your EN Demographic Audit Report from The Portal, navigate to Report Writer | Report Templates and run the Employee Navigator Demographics Audit report.

## **Deduction Audit Report**

To pull and download your EN Deduction Audit Report from The Portal, navigate to Report Writer | Report Templates and run the Employee Navigator Deductions Audit report.

## **Audit Trail Reports**

To view any changes that have recently taken place navigate to the Auditing | Audits section.

Using the 3 dots next to User, select Filter, and type EmployeeNavigator in box under "Is equal to", and then select Filter

| User | :               |      |                             |
|------|-----------------|------|-----------------------------|
|      | ↑ Sort Ascendir | ng   |                             |
|      | ↓ Sort Descend  | ding |                             |
|      | III Columns     | ۲    |                             |
|      | ▼ Filter        | •    | Show items with value that: |
|      |                 |      | Is equal to Show            |
|      |                 |      | EmployeeNavigator           |
|      |                 |      | And 🔻                       |
|      |                 |      | Is equal to 🔹               |
|      |                 |      |                             |
|      | ator            |      |                             |
|      |                 |      | Filter Clear                |

## **Exception Processing**

For deduction changes, please contact the Implementation Team at implementation@howardsimon.com or call us at 847-945-0340.